# Withdrawing a Travel Authorization Before Approval

**Purpose**: Use this document as a reference for how to withdraw a **Travel Authorization prior to approval** using Classic and Fluid Navigation in ctcLink.

Audience: All staff

You must have at least one of these local college managed security roles:

• ZZ PeopleSoft User

If you need assistance with the above security roles, please contact your local college supervisor or IT Admin to request role access.

## Withdrawing a Travel Authorization Before Approval (Classic Navigation)

### Navigation: Employee Self-Service > Travel and Expenses > Travel Authorizations > View Travel Authorization

- 1. The **Travel Authorization** search page displays.
- 2. Enter Authorization ID.
- 3. Select **Search**.
- 4. The **Travel Authorization** page displays.
- 5. Confirm that the Authorization ID status = "Submitted for Approval".
- 6. Select the Withdraw Travel Authorization button.
- 7. Confirm a message displays alerting your that your travel authorization has been withdrawn from approvers' queue.
- 8. Select Refresh Approval Status.
- 9. **Authorization ID** status changes from "Submitted" to "Pending" and you see a new entry under **Approval History**.
- 10. Process complete.

#### **Video Tutorial**

The video below demonstrates the process actions described in the steps listed above. There is no audio included with this video. Select the play button to start the video.

#### Video Tutorial Via Panopto

View the external link to <u>Withdrawing a Travel Authorization Before Approval</u>. This link will open in a new window.

### Withdrawing a Travel Authorization Before Approval (Fluid Navigation)

Navigation: Fluid Menu > Employee Self Service > Expenses > Travel Authorizations > Submitted

- 1. The **Travel Authorzation Search** page displays.
- 2. Select the **Submitted** section to open the **Submitted Authorizations** section.
- 3. On the submission line that you would like to withdraw, select the **right arrow icon**.

| Expenses                            |   | Travel Authorization Search |                          |                          |                             |             |                     | ଜ              | Q       | :        | Ø  |  |  |
|-------------------------------------|---|-----------------------------|--------------------------|--------------------------|-----------------------------|-------------|---------------------|----------------|---------|----------|----|--|--|
| M t<br>1(<br>INFORMATION TECHNOLOGY |   |                             |                          |                          |                             |             |                     |                |         |          |    |  |  |
| Returned                            | 1 | Submitte                    | Submitted Authorizations |                          |                             |             |                     |                |         |          |    |  |  |
| Denied                              | 0 |                             |                          |                          |                             |             |                     | Add Tra        | vel Aut | horizati | on |  |  |
| Pending                             | 0 | T                           |                          |                          |                             |             |                     |                |         |          |    |  |  |
| Submitted                           | 1 | Action $\diamond$           | Description $\diamond$   | Authorization ID $\circ$ | Business Purpose $\diamond$ | Trip Date 🛇 | Location $\diamond$ | Amount $\circ$ |         |          |    |  |  |
| Approved                            | 2 | ۲                           | Fall Conference          | 0000019070               | Consulting                  | 10/07/2023  | Seatac              | 44.00          | USD     |          | ]  |  |  |
| View All                            | 8 |                             |                          |                          |                             |             |                     |                |         |          |    |  |  |
|                                     |   |                             |                          |                          |                             |             |                     |                |         |          |    |  |  |

4. The **Travel Authorization** page displays. In the top right corner, select the **Withdraw** button.

| Travel Authorization Search          | Travel Authorization   |                        |                                       |                                            |                      |            | Q     | :       | $\oslash$ |
|--------------------------------------|------------------------|------------------------|---------------------------------------|--------------------------------------------|----------------------|------------|-------|---------|-----------|
| Report 0000019070 Submitt<br>Maureen | ted for Approval       |                        |                                       |                                            |                      |            | W     | /ithdra | w         |
| Description                          | Fall Conference        |                        |                                       | Travel From Tacoma                         |                      |            |       |         |           |
| Business Purpose                     | Consulting             |                        |                                       | Travel To Seatac                           |                      |            |       |         |           |
| Comments                             | UWWC Fall Conference   |                        |                                       | Date From 10/07/2023<br>Date To 10/11/2023 | Trip Duration 4 Days |            |       |         |           |
| Billing Type                         | Billable               |                        |                                       | Approvals                                  |                      |            |       |         |           |
| View Printable Version               |                        |                        |                                       |                                            |                      |            |       |         |           |
| Details                              |                        |                        |                                       |                                            |                      |            |       | 2 r     | ows       |
| Accounting Default                   |                        |                        |                                       |                                            |                      |            | F.    | ۹[      | î↓        |
| Expense Type $\diamond$              | Description $\diamond$ | Line Status $\diamond$ | Amount $\diamond$ Currency $\diamond$ | Reimbursement $\diamond$                   | Accounting           | Details    | Attac | hmen    | s         |
| Meal in State of WA Breakfast        | Day 2                  | Submitted              | 19.00 USD                             | Reimburseable                              | Đ:                   | Details    |       | Ø       |           |
| Meals no per diem                    | Overage approved       | Submitted              | 25.00 USD                             | Reimburseable                              | <u></u>              | Details    |       | Ø       |           |
|                                      |                        |                        |                                       |                                            | Total Autho          | orized 44. | 00    |         | USD       |
|                                      |                        |                        |                                       |                                            | Less Non-App         | roved 0.0  | 0     |         | JSD       |
|                                      |                        |                        |                                       |                                            | Total Expe           | enses 44.  | 00    |         | JSD       |
|                                      |                        |                        |                                       |                                            |                      |            |       |         |           |

#### 5. Process complete.